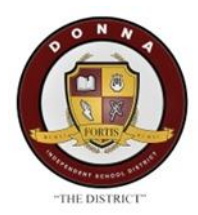

## Step by Step for Donna ISD Parents

How to register a returning student online

## 1<sup>st</sup> Step- Please visit Donna ISD webpage at www.donnaisd.net

|                  |                                                                                  | E DISTRICT                                                                                                    | JA<br>district                                            |           |          |
|------------------|----------------------------------------------------------------------------------|----------------------------------------------------------------------------------------------------|-----------------------------------------------------------|-----------|----------|
| ST               | AFF <u>ABOUT US</u>                                                              | PARENTS $\leftarrow$ 2 <sup>nd</sup> Click Parents <sup>TY</sup><br>Back to School                                                               | EMPLOYMENT                                                | ACADEMICS | EXTRACUR |
| 0 N /            |                                                                                  | Breakfast & Lunch Menus                                                                                                    | Se .                                                      |           |          |
|                  |                                                                                  | Educational Resources                                                                                                    |                                                           |           |          |
|                  |                                                                                  | Enrichment Camps                                                                                                    |                                                           |           | 1.2.2.1  |
| HORTIS/          |                                                                                  | Home Access Center                                                                                                    |                                                           |           | 120      |
| Anistantar senar | and the second                                                                   | Parental Engagement                                                                                                    | 51                                                        |           |          |
| "THE DISTR       | NICT"                                                                            | Parent Portal Instructions                                                                                                    | 0                                                         |           |          |
|                  |                                                                                  | Parent Portal - Grd Click Paren                                                                                                    | <mark>it Portal</mark>                                    |           |          |
|                  |                                                                                  | PreK-3 Program / PreK-4                                                                                                    |                                                           |           |          |
| Donna ISD Par    | rent Portal                                                                      | <b>Frontline</b><br>education <sub>M</sub>                                                                                                    |                                                           |           |          |
|                  | Welcome                                                                          |                                                                                                    |                                                           |           |          |
|                  | Welcome to the Donna                                                             | Independent School District Parent Portal.                                                                                                    |                                                           |           |          |
|                  | New Users will need to                                                           | click on <mark>Register</mark> and fill out the required fields (                                                                                | (*) in New User Registrati                                | on.       |          |
|                  | Los Nuevos usuarios deb<br>(*) en Registro de nue                                | erán hacer clic en <mark>Registrarse</mark> y completar los camp<br>vo usuario.                                                                  | oos obligatorios                                          |           |          |
|                  | Existing Users will need to                                                      | o click on <mark>Sign-in</mark> to login to Parent Portal.<br>deberán hacer clic en Iniciar sesión para iniciar                                  | sesión en el Portal para p                                | oadres.   |          |
|                  | - Additionally, existing<br>- Además, los usuar<br>clic en <u>Forgot User ID</u> | users can retrieve User ID and Password by clicking on Forg<br>ios existentes pueden recuperar ID de usuario y com<br>y <u>Forgot Password</u> . | , ,<br>got User ID and Forgot Passwo<br>ntraseña haciendo | rd.       |          |
|                  | New Users                                                                        | Existing Users                                                                                                    |                                                           |           |          |

🖒 Sign-in

← 4th Click Sign In

🖒 <u>R</u>egister

| STAFF ABOUT US PAR                         | ENTS SCHOOLS | COMMUNITY               | EMPLOYMENT | ACADEMICS                       | EXTRACURRICULAR                                 |
|--------------------------------------------|--------------|-------------------------|------------|---------------------------------|-------------------------------------------------|
| Donna ISD Parent Portal                    |              |                         |            |                                 |                                                 |
|                                            |              |                         |            |                                 |                                                 |
|                                            |              |                         |            |                                 |                                                 |
|                                            |              |                         |            |                                 |                                                 |
|                                            | 5            | educatio                | line       |                                 |                                                 |
|                                            |              |                         |            |                                 |                                                 |
|                                            |              | Login                   |            |                                 |                                                 |
|                                            | User ID:     |                         |            | ← 5 <sup>th</sup> E             | nter User ID and password.                      |
|                                            | studenttest  |                         |            |                                 |                                                 |
|                                            | Password:    |                         |            |                                 |                                                 |
| $6^{th}$ Click Sign On $\rightarrow$       |              | r分 Sian On              |            |                                 |                                                 |
|                                            |              | Forgot User <u>I</u> D  |            |                                 |                                                 |
|                                            |              | <u>F</u> orgot Password | _ ←        | If a pare                       | ent/guardian has                                |
|                                            |              | <u>C</u> hange Password | i          | forgotte<br>the <b>For</b>      | n their password, click<br>got Password button. |
|                                            |              |                         |            | A Forgo                         | t Password box with<br>urity question that is   |
| Parent Self Serve - Forgot Password        |              |                         |            | associa <sup>.</sup><br>entered | ted with the User ID<br>as shown in the         |
| User ID:                                   | STUDEN       | TTEST                   |            | following                       | g figure.                                       |
| Security Question:                         | ★ Favorite   | Team                    |            |                                 |                                                 |
| Security Question Answer (case sensitive): | *            |                         |            |                                 |                                                 |
|                                            |              | A Sub                   | mit        |                                 |                                                 |
|                                            |              |                         |            |                                 |                                                 |

|   |             | STAFF      | ABOUT US             | <u>PARENTS</u> | SCHOOLS         | COMMUNITY          | Y EMPLOYME         | ENT ACADEMICS                     | 5 EXTRACURR   | ICULAR            |
|---|-------------|------------|----------------------|----------------|-----------------|--------------------|--------------------|-----------------------------------|---------------|-------------------|
| D | onna IS[    | ) Paren    | t Portal             |                |                 |                    |                    |                                   |               |                   |
| 1 | ERP & SIS   | DONNA IN   | ND SCH DIST          |                |                 |                    |                    |                                   | ?             | Parent Estudiante |
|   | TEAM        | S Pare     | ent Sel <sup>:</sup> | f Serve        | - My S          | tudent             | S                  |                                   |               |                   |
|   | My Students | Attendance | e Report Cards       | Progress Repor | rts Email Teacl | her Schedule       | Edit Contact Info  | Notification 7 <sup>th</sup> Clic | k Registratio |                   |
|   |             |            |                      |                |                 |                    |                    |                                   |               |                   |
|   | ≡ Student   | List       | ✓ Name               |                | ~ s             | сн                 |                    |                                   | Grade Level   | ~                 |
|   | 60700       |            | Estudiante,          | Soy            | A               | A. M. Ochoa Elemer | ntary              |                                   | 01            |                   |
|   |             |            |                      |                | Select Stu      | ident to View Av   | vailable Informati | on                                |               |                   |

|                       |                                                                                                    | STAFF     | ABOUT US                                          | <u>PARENTS</u> | SCHOOLS           | COMMUNITY         | EMPLOYME          | NT ACADEMICS         | EXTRACURRICL          | JLAR           |
|-----------------------|----------------------------------------------------------------------------------------------------|-----------|---------------------------------------------------|----------------|-------------------|-------------------|-------------------|----------------------|-----------------------|----------------|
| Do                    | onna ISD                                                                                                    | Parer     | nt Portal                                         |                |                   |                   |                   |                      |                       |                |
| E                     | RP & SIS                                                                                                    | DONNA I   | ND SCH DIST                                       |                |                   |                   |                   |                      | ? Par                 | ent Estudiante |
|                       |                                                                                                    |           | PORTS<br>PORTS<br>PART SCHOOL DUTIES<br>EDISTRUCT |                | DNLI              | DON<br>NE RE      | INA IS<br>GIST    | SD<br>RATIO          | N                     |                |
|                       | My Students                                                                                                    | Attendanc | ce Report Cards                                   | Progress Rep   | orts Email Teach  | er Schedule       | Edit Contact Info | Notifications Transp | ortation Campus Messa | ages           |
|                       | Registration                                                                                                    | Testing   |                                                   |                |                   |                   |                   |                      |                       |                |
|                       | Welcome to Donna ISD Student Online Registration<br>If your child is new to our district, please click on "Register New User" and enter all information on the Register New User screen.<br>If your child is a returning student<br>please log in with your Parent Self-Serve credentials. Parents with returning students who do not have Parent Self-Serve<br>credentials,<br>please register as a "New User." |           |                                                   |                |                   |                   |                   |                      |                       |                |
|                       |                                                                                                    |           |                                                   |                | Language: 🗙 Engli | ish               |                   | ← 8 <sup>th</sup> Se | elect preferred       | language       |
| 9 <sup>th</sup> Click | continue t                                                                                                    | o Online  | e Registratio                                     | n →            | Continue to On    | line Registration | Sign Out          |                      |                       | Ŧ              |

|                                                  |                                                                        |                      |                   |                    |                  |                 | 11 <sup>th</sup> | <sup>1</sup> Click Next | Next        |
|--------------------------------------------------|------------------------------------------------------------------------|----------------------|-------------------|--------------------|------------------|-----------------|------------------|-------------------------|-------------|
| 1. My Students                                   | 2. Student                                                             | 3. Parent/Guardian   | 4. Other Contacts | 5. Medical History | 6. Verify Campus | 7. Restrictions | 8. Student Forms | 9. Documents            | 10. Confirm |
|                                                  | Information                                                            | Contacts             |                   |                    |                  |                 |                  |                         | Enrollment  |
| My Students<br>Select A S<br>Soy L Es<br>(Create | itudent<br>tudiante - (60700) -<br>studiante - (60700)<br>New Student) | ← 10 <sup>th</sup> 5 | Select your o     | child's name       |                  |                 |                  |                         |             |

| 1. My Students  | 2. Student Information 3.           | . Parent/Guardian 4. Other Contacts      | 5. Medical History                                | 6. Verify Campus            | 7. Restrictions       | 8. Student Forms                   | <sup>th</sup> Click Next | Next           |
|-----------------|-------------------------------------|------------------------------------------|---------------------------------------------------|-----------------------------|-----------------------|------------------------------------|--------------------------|----------------|
|                 | С                                   | Contacts                                 |                                                   |                             |                       |                                    |                          |                |
| Student Inform  | nation                              |                                          |                                                   |                             |                       |                                    |                          |                |
|                 | Enrollment Request School Year*     | 2020-2021                                |                                                   |                             |                       |                                    |                          | <b>^</b>       |
|                 | Enrollment Request Grade Level*     | Second Grade                             | 12 <sup>th</sup> Select Grad                      | de Level                    |                       |                                    |                          |                |
|                 |                                     | If your address has changed, prease croc | se any available campus below                     | . Too will have a chance    | o change the requeste | ed campus or verify your selection | after address changes.   |                |
|                 | Enrollment Request Campus*          | A. M. Ochoa Elementary 🔹                 |                                                   |                             |                       |                                    |                          |                |
|                 | Social Security Number              | ######1111                               |                                                   |                             |                       |                                    |                          |                |
|                 | Birthdate                           | 10/4/12                                  |                                                   |                             |                       |                                    |                          |                |
|                 | Student Last Name                   | Estudiante                               |                                                   |                             |                       |                                    |                          |                |
| Student First N | ame (As Shown on Birth Certificate) | Soy                                      |                                                   |                             |                       |                                    |                          |                |
|                 | Student Middle Name                 | L                                        |                                                   |                             |                       |                                    |                          |                |
|                 | Student Generation                  | V                                        |                                                   |                             |                       |                                    |                          |                |
|                 | Gender                              | Male Female                              |                                                   |                             |                       |                                    |                          |                |
|                 | Hispanic/Latino                     | • Yes No                                 |                                                   |                             |                       |                                    |                          |                |
|                 |                                     | Please select at least one option        |                                                   |                             |                       |                                    |                          |                |
|                 | Race                                | American Indian or Alaska Native         | Black or African Americ<br>Native Hawaiian or Oth | can<br>ner Pacific Islander | 🕑 White               |                                    |                          |                |
|                 | PEIMS Home Language                 | Spanish                                  |                                                   |                             |                       |                                    |                          |                |
|                 | Preferred Spoken Language           | Spanish                                  |                                                   |                             |                       |                                    |                          |                |
|                 | Correspondence Language             | English                                  | ← 13 <sup>th</sup> Select                         | Correspond                  | ancolang              | Lage Note: Corre                   | snondence I              | angugge is     |
|                 |                                     |                                          |                                                   | correspond                  | ence Langu            | age Note. Corre                    | spondence L              | unguuge is     |
|                 |                                     |                                          | used to deterr                                    | nine the lang               | uage used             | for both Parent                    | and Student              | notifications. |

| . My Students                                                                                    | 2. Student Information                                                         | 3. Parent/Guardian Contacts                                      | 4. Other Contacts | 5. Medical History                         | 6. Verify Campus            | 7. Restrictions                   | 8. Student Forms                  | 9. Documents                 | 10. Confirm Enrollment |           |
|--------------------------------------------------------------------------------------------------|--------------------------------------------------------------------------------|------------------------------------------------------------------|-------------------|--------------------------------------------|-----------------------------|-----------------------------------|-----------------------------------|------------------------------|------------------------|-----------|
| Current Contacts for Stu<br>Parent/Guardian Conta<br>Other Contacts: Tia Es<br>Medical Contacts: | ident<br>acts: Parent Estudiante<br>tudiante                                   |                                                                  |                   |                                            |                             |                                   |                                   |                              |                        |           |
| Parent/Guardian Contac<br>Last Name<br>Estudiante<br>Generation                                  | ts<br>First Name<br>Parent                                                     | Middle Name<br>Of                                                |                   |                                            |                             |                                   |                                   |                              |                        | •         |
| Contact Type<br>Guardian<br>Birthdate<br>Driver's License #                                      | Relationship<br>Guardian *<br>Driver's License State                           | Occupation                                                       |                   | - 15 <sup>th</sup> Enter I                 | Parent/Guard                | dian Informa                      | ation                             |                              |                        | l         |
| ✓ Student Reside ✓ Can Pickup                                                                    | es With? Home Address is Bus Dr<br>Home Address is Bus Pi                      | Prop Off<br>✓ Receives Mailings<br>Pick Up<br>Call in Case of Er | hergency          |                                            |                             |                                   |                                   |                              |                        | J.        |
| Home Address Private? Address (If addres 424 S 11th St Unit/Apt # Zip 78537                      | s is incorrect, provide proof of address to c<br>City Structure St<br>Donne 75 | ampus)                                                           | <del>(</del> p    | - 16 <sup>th</sup> Verify<br>roof of addro | home addres<br>ess to campu | ss, if current<br>is (Utility Bil | t address is ir<br>I -gas, water, | ncorrect, pro<br>. or light) | vide                   |           |
|                                                                                                  |                                                                                |                                                                  |                   |                                            |                             |                                   |                                   | 17 <sup>th</sup> Click       | Next $\rightarrow$     | ▼<br>Next |

| My Students 2. Student Information 3. Parent/Guardian Contacts 4. Other Contacts 5. Med                                                                                                    | ical History 6. Verify Campus 7. Restrictions 8. Student Forms 9. Documents 10. Confirm Enrollment                                       |
|----------------------------------------------------------------------------------------------------|----------------------------------------------------------------------------------------------------|
| Current Contacts for Student<br>Parent/Guardian Contacts: Parent Estudiante<br>Other Contacts: Tia Estudiante<br>Medical Contacts:                                                                                                    |                                                                                                    |
| Other Contacts         Tite Estudiante @ [Add a Contact]         Title         Last Name*       First Name*         Last Name*       Tita         De         Generation         Relationship         Aunt         Birthdate         Image: Can Pickup         Dropoff?         Call in Case of Emergency | ← 18 <sup>th</sup> Enter Other Contacts Information<br>Note: This should not be a parent/guardian<br>or medical contact for the student. |

| 1. My Students | 2. Student<br>Information | 3. Parent/Guardian<br>Contacts | 4. Other Contacts  | 5. Medical History | 6. Verify Campus | 7. Restrictions | 8. Student Forms | 9. Documents              | 10. Confirm<br>Enrollment | 1    |
|----------------|---------------------------|--------------------------------|--------------------|--------------------|------------------|-----------------|------------------|---------------------------|---------------------------|------|
| Enrollment Req | uest Campus * A. M        | . Ochoa Elementary             | → 22 <sup>nd</sup> | Parent/Gua         | rdian must v     | verify campu    | IS               | 23 <sup>rd</sup> Click Ne | ext →                     | Next |

| 1. My Stude | nts                                            | 2. Student<br>Information                                                                                          | 3. Parent/Guardian<br>Contacts                                                            | 4. Other Contacts | 5. Medical History   | 6. Verify Campu | 7. Restrictions           | 8. Student Forms     | 9. Documents             | 10. Confirm<br>Enrollment |
|-------------|------------------------------------------------|----------------------------------------------------------------------------------------------------|-------------------------------------------------------------------------------------------|-------------------|----------------------|-----------------|---------------------------|----------------------|--------------------------|---------------------------|
| En<br>E     | nly cheo<br>nrolled ar<br>Internet<br>Prohibit | ck boxes if you <b>d</b><br><b>nd Requested Rest</b><br>Use Prohibited<br>use of photographs<br>use of school work | o not give your child<br>rictions<br>in district publications<br>in district publications | d permission to p | articipate in the fo | llowing:        | - 24 <sup>th</sup> Select | box if you <b>DO</b> | NOT give p               | permission                |
|             |                                                |                                                                                                    |                                                                                           |                   |                      |                 |                           |                      | 25 <sup>th</sup> Click N | lext ->                   |

| 1. My Students                                                | 2. Student Information                                                       | 3. Parent/Guardian Contacts 4. Other Contacts    | 5. Medical History                  | 6. Verify Campus            | 7. Restrictions            | 8. Student Forms             | 9. Documents             | 10. Confirm Enrollmen | nt   |
|---------------------------------------------------------------|------------------------------------------------------------------------------|--------------------------------------------------|-------------------------------------|-----------------------------|----------------------------|------------------------------|--------------------------|-----------------------|------|
| Student Forms<br>Migrant Survey<br>Please Comple<br>Open Form | te<br>] To Do                                                                |                                                  |                                     |                             |                            |                              |                          |                       |      |
| Military Connec<br>Military Connec<br>Open Form               | ted Form-IMT-Title<br>ded Form-IMT-Instr<br>To Do<br>emency Nurse Form-Title | ← 26 <sup>th</sup> Open e<br><b>be completed</b> | each form a.<br><i>are indicate</i> | nd complete<br>d by "To Do" | Note: Form<br>in red text. | is that need to<br>Completed |                          |                       |      |
| Donna ISD Em<br>Donna ISD Em<br>Open Form                     | ergency worse Form-Instr<br>orgency Nurse Form-Instr                         | Jorms are inal                                   | catea by "Ca                        | ompiete" in g               | reen text.                 |                              |                          |                       |      |
| Foster Care - D<br>Foster Care - D<br>Open Form               | ISD-Title<br>ISD-Instr<br>To Do                                              |                                                  |                                     |                             |                            |                              |                          |                       |      |
| Restrictions For<br>Restrictions For<br>Open Form             | rm-DISD-Title<br>rm-DISD-Instr<br>) To Do                                    |                                                  |                                     |                             |                            |                              |                          |                       |      |
|                                                               |                                                                              |                                                  |                                     |                             |                            |                              | 27 <sup>th</sup> Click I | Next →                | Next |

| 1. My Students                                                                                                | 2. Student Information                                                                                                    | 3. Parent/Guardian<br>Contacts                                                                                                    | 4. Other Contac                                               | acts 5. Medical History                     | 6. Verify Campus                                                                               | 7. Restrictions                           | 8. Student Forms | 9. Documents            | 10. Confirm Enrollment |
|----------------------------------------------------------------------------------------------------|----------------------------------------------------------------------------------------------------|----------------------------------------------------------------------------------------------------|---------------------------------------------------------------|---------------------------------------------|------------------------------------------------------------------------------------------------|-------------------------------------------|------------------|-------------------------|------------------------|
| Documents Attendance A Download * @ I ackno Student Cod Download * @ I ackno Student Har Downloax * @ I ackno | Accountability Document<br>Attendance Accountat wiedge that I have receive<br>fe of Conduct Acknowledge<br>Student Code of Con wiedge that I have receive<br>adbook Acknowledgment<br>d Student Handbook (/ wiedge that I have receive | bility (Acknowledged or<br>ed and read this docume<br>imment<br>iduct (Acknowledged on<br>ed and read this docume<br>Acknowledged on 04-20<br>ed and read this docum | 104-20-2020)<br>int.<br>04-20-2020)<br>ynt.<br>+2020)<br>ent. | ← 28<br>docur<br>statin<br>that I<br>read t | <sup>th</sup> Download<br>ment and clic<br>g <i>"I acknowl</i><br>have receive<br>this documer | each<br>k on box<br>edge<br>ed and<br>ht″ |                  |                         |                        |
|                                                                                                    |                                                                                                    |                                                                                                    |                                                               |                                             |                                                                                                |                                           | 29 <sup>t</sup>  | <sup>h</sup> Click Subr | nit ->                 |

| 1. My Students | 2. Student Information | 3. Parent/Guardiar<br>Contacts | n 4. Other Contacts                                                                                                    | 5. Medical History                                                                                                    | 6. Verify Campus                                                                       | 7. Restrictions                                                                       | 8. Student Forms | 9. Documents | 10. Confirm Enrollment |
|----------------|------------------------|--------------------------------|----------------------------------------------------------------------------------------------------|----------------------------------------------------------------------------------------------------|----------------------------------------------------------------------------------------|---------------------------------------------------------------------------------------|------------------|--------------|------------------------|
|                |                        | I                              | IMPORTANT: All parents/guar                                                                                                    | rdians are required to bri                                                                                                    | ing the following docume                                                               | entation to your student(                                                             | s) school:       |              |                        |
|                |                        | 1                              | New to District Students                                                                                                    |                                                                                                    | Returning Stude                                                                        | nts                                                                                   |                  |              |                        |
|                |                        |                                | -Immunization Record (Copy s<br>-Social Security Card<br>-Birth Certificate<br>-Valid Parent/Guardian ID<br>-Proof of Residence(light, wat<br>-Proof of Guardianship/Custo<br>-Proof of Income (Latest cher<br>-Government Benefits Receiv<br>-Enrollment Confirmation Nur | sent to nurse for verificat<br>ter, or gas bill)<br>dy (if applicable)<br>:k stub or tax return)<br>red (SNAP, TANF, SSI)<br>mber | tion) -Valid Parent/Gue<br>-Proof of Residen<br>-Proof of Guardia<br>-Enrollment Confi | rdian ID<br>ce(light, water, or gas bi<br>nship/Custody (if applica<br>rmation Number | ill)<br>able)    |              |                        |
|                |                        |                                | Click the button below to co                                                                                                    | mplete the enrollment<br>← 30 <sup>th</sup> Cl<br>the enrol                                                                       | process.<br>ick on Confi<br>lment proce                                                | rm Enrollm<br>ess.                                                                    | ent to comple    | ete          | Logout Back            |

| Online Enrollment Confirmation           |                                                                                                    |  |  |  |  |  |  |
|------------------------------------------|----------------------------------------------------------------------------------------------------|--|--|--|--|--|--|
| Student Name:                            | Soy Estudiante                                                                                                    |  |  |  |  |  |  |
| Enrolling Parent/Guardian Name:          | Parent Estudiante                                                                                                    |  |  |  |  |  |  |
| Campus of Enrollment:                    | A. M. Ochoa Elementary                                                                                                    |  |  |  |  |  |  |
| Grade Level:                             | 02                                                                                                    |  |  |  |  |  |  |
| Fiscal Year:                             | 2020-2021                                                                                                    |  |  |  |  |  |  |
| Online Registration Confirmation Number: | 6714 $\leftarrow$ NOTE: If you are unable to print this page, please write                                                   |  |  |  |  |  |  |
| Local ID:                                | 60700 down this confirmation number to complete registration process. This number will be needed at your child's             |  |  |  |  |  |  |
| Resides With Parent/Guardian Name:       | Parent Estud                                                                                                    |  |  |  |  |  |  |
| Home Address:                            | 424 S 11th St                                                                                                    |  |  |  |  |  |  |
|                                          | Donna, TX 78537                                                                                                    |  |  |  |  |  |  |
| Home Language:                           | Spanish                                                                                                    |  |  |  |  |  |  |
| Student Language:                        | Spanish                                                                                                    |  |  |  |  |  |  |
| Correspondence Language:                 | English                                                                                                    |  |  |  |  |  |  |
| Date/Time Printed:                       | 04-22-2020 09:56                                                                                                    |  |  |  |  |  |  |
|                                          | Print Next ← 31st Click print. Note: Should you have another child to register, please click on Next and repeat steps 10-31. |  |  |  |  |  |  |